# 下载应用程序 - Android

#### 1. 打开Play Store , 点击"搜索栏"

**点**击"Play Store"图标, 点击"搜索栏",打开搜索功能

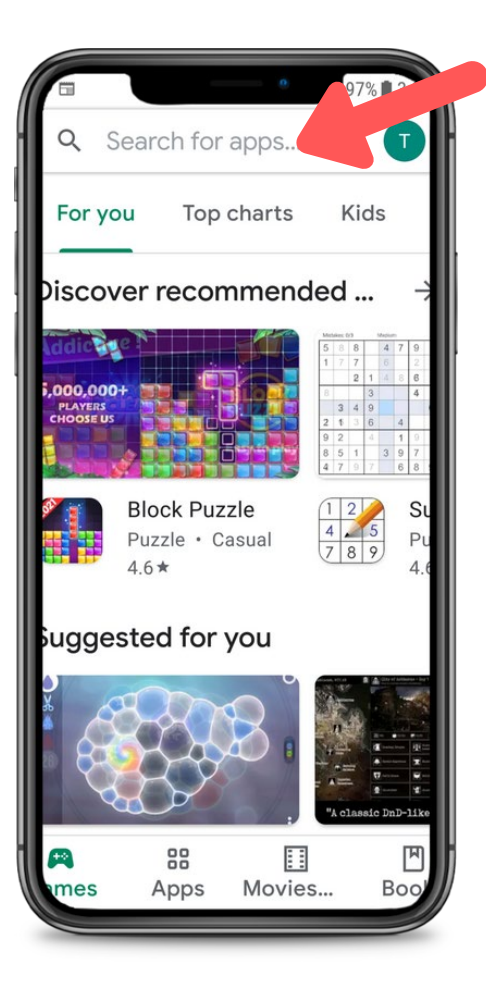

#### 2. 搜索CareAttend

在搜索栏中输入"careattend", 然后点击"Search"。 点击"CareAttend"选择应用程序。

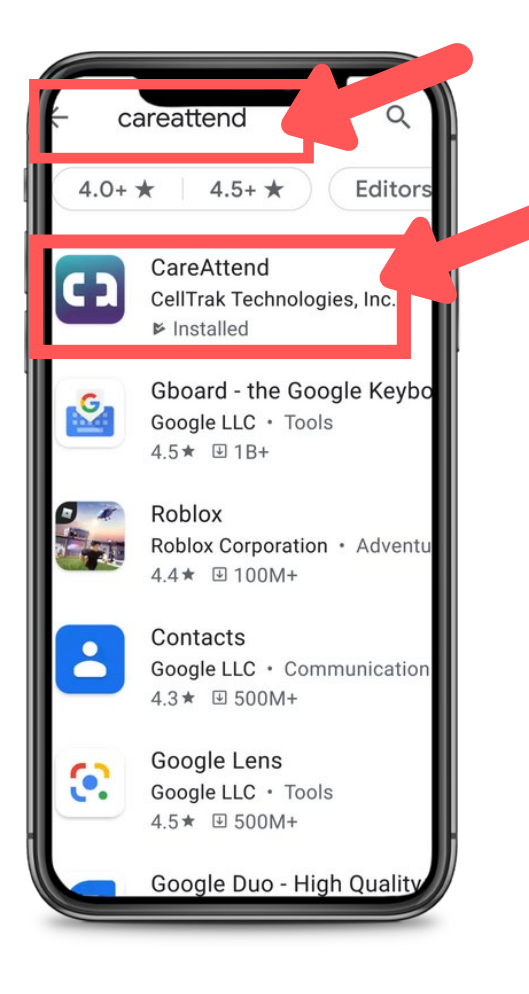

### careattend 3. 安装应用程序

#### 点击"Install" 下载**并安装**应用程序。

| CareAttend<br>CellTrak Technologies, I                                                | Q :                                                                                                    |
|---------------------------------------------------------------------------------------|----------------------------------------------------------------------------------------------------|
| Developer contact                                                                     | ~                                                                                                    |
| About this app<br>CareAttend is a Self-Direction app des<br>care and compliance easy. | ightarrowigned to make                                                                                                    |
| Medical                                                                               |                                                                                                    |
| PEGISO                                                                                | New Yoldry<br>Tes Servers<br>Contemportation<br>Contemportation<br>Contemp |
| Ratings and reviews ①<br>No reviews yet                                               |                                                                                                    |

# 更新应用程序 - Android

## careattend

打开商店菜单
点击搜索栏右边的
"Google帐户"按钮。

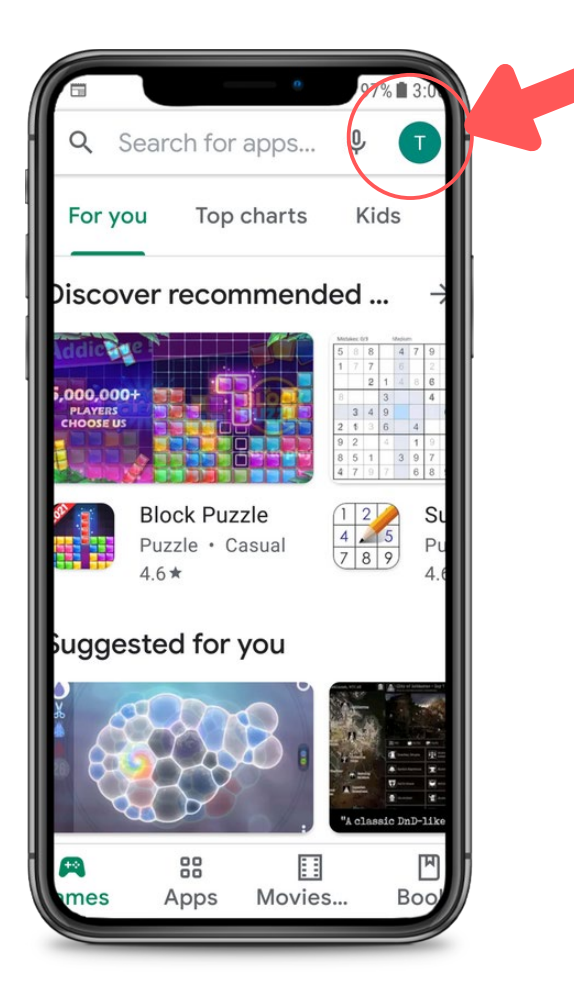

### 2. 打开您的应用程序

点击"My apps & games" 打开您的应用程序列表。

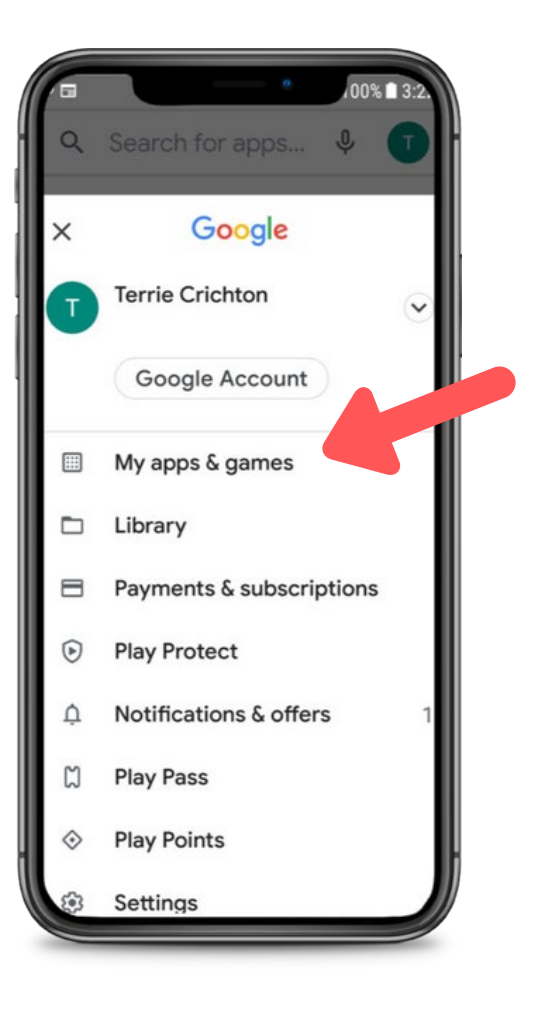

3. 更新

#### 在列表中搜索 CareAttend应用程序或点击 "Update all"。

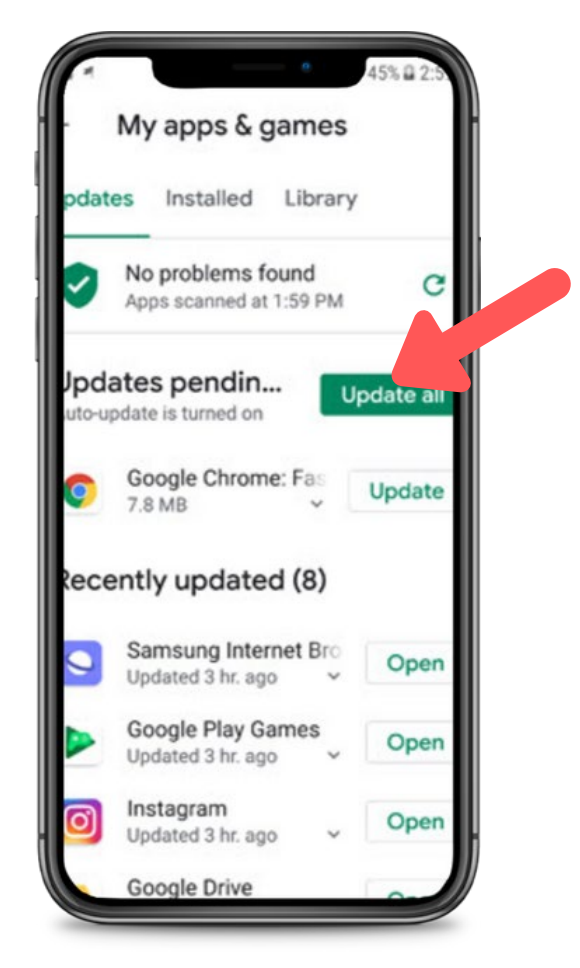